# **LISTSERV 16.0 Documentation**

To use the LISTSERV Web Interface, visit <u>https://list.pace.edu</u>. In order to access certain parts of the site, you will need to log in with your **full Pace e-mail address** (jdoe@pace.edu) and your **MyPace Portal Password**. If you have previously logged in with a departmental account, or some other e-mail account other than your main Pace e-mail account, please contact the ITS Help Desk at (914) 773-3648 or itshelpdesk@pace.edu for assistance.

### **Viewing List Archives**

- Log in to <u>https://list.pace.edu</u> using your *full Pace e-mail address* and your *MyPace Portal Password*
- 2. You should already be on the LISTSERV Archives page. If not, from the top menu, click Email Lists and you will see the *LISTSERV Archive* page
- 3. Click on the name of any list to view the Archives page for that list. You can also use the search feature on the right to search for a specific list.

## Note: Most lists require you to be logged in and be a subscriber of the list in order to view the archives.

4. In the Latest Messages textbox, at the top will be a list of the latest messages posted to the list. Underneath the Latest Messages textbox, you will see a list of all the months which have had at least one message posted. Click the month to see that month's posts. To the right, you can search within the archives

## Subscribing/Unsubscribing

#### Method 1: Via E-mail

1. Send an e-mail to <u>listserv@list.pace.edu</u>. Leave the subject blank, and in the body, type one of the following:

subscribe listname-l FirstName LastName

-or-

unsubscribe listname-l

#### Method 2: Subscriber's Corner

 Log in to <u>https://list.pace.edu</u> using your *full Pace e-mail address* and your *MyPace Portal Password*

- 2. From the top menu, click **Subscriber's Corner**
- 3. To subscribe to a list:
  - a. Change the **Show All Lists** search option to **Show All Lists** to see every list you can subscribe to. You may also narrow down the list by entering a search term in **Show Lists**
  - b. Check the lists you would like to subscribe to, and then at the bottom of the lists, change the drop down menu from "--" to **Subscribe**
  - c. Click **Submit** to subscribe to those lists
- 4. To unsubscribe from a list:
  - a. Change the **Show All Lists** search option to **Show Subscribed Lists Only** to see only the lists you are subscribed to
  - b. Check the lists you would like to unsubscribe from, and then at the bottom of the lists, change the drop down menu from "--" to **Unsubscribe**
  - c. Click Submit to unsubscribe from those lists

#### Method 3: From the List Archives

- 1. Use the method above in Viewing List Archives to view the Archives page for a list
- 2. On the right side of the page, click **Subscribe or Unsubscribe**. If you are not subscribed to the list, you will be provided with a form that allows you to subscribe. If you are already subscribed, you can use this form to unsubscribe

#### **Managing Lists You Own**

- If you are the owner of at least one list, you will see a List Management link in the top menu. Click List Management and then select List Dashboard
- 2. On the *List Management Dashboard* page, you will see all the lists you own. From here, you can view and modify each list's subscribers, view and modify the configuration for each list, and view different logs
- 3. For help with the more advanced features of the *List Management Dashboard*, click the green Help icon in the top right corner of the page, or contact the ITS Help Desk at (914) 773-3648 or <u>itshelpdesk@pace.edu</u>

## Adding and Removing Subscribers to Your Lists/Bulk Operations

Note: Lists that have closed subscriptions must be populated using these methods by an owner. If a list has open subscription, however, people also have the option of subscribing using the methods listed above in **Subscribing/Unsubscribing**.

- If you are the owner of at least one list, you will see a List Management link in the top menu. Click that link then click Subscriber Management
- 2. If you own more than one list, there will be a drop-down menu of lists to choose from. From the **Select List** drop-down menu, choose the list you want to modify
- 3. To see if an e-mail address is in the list, to remove an address from the list, or to change how a particular subscriber receives messages, use the **Examine or Delete Subscription** section
- 4. To add a new subscriber, use the Add New Subscriber section
- 5. To have a list of subscribers sent to you via email, or to see all subscribers in a browser window, click one of the **Review List Members** links at the bottom of the page **In Browser** will open the list within a Windows browser page and **By Email** will send you the owner a list of the subscribers via e-email.
- 6. To add or remove multiple people at once using a file containing a list of email addresses, click the **Bulk Operations** tab. In this section, you will be asked to choose a text file, which must contain one email address per line. You can also choose what to do with that file (**Add everyone in the file to the list**; **Remove everyone in the file from the list**; **Empty the list first**, and then add everyone in the file; etc.).